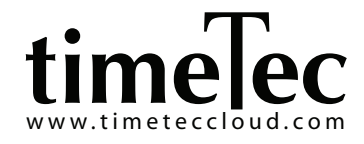

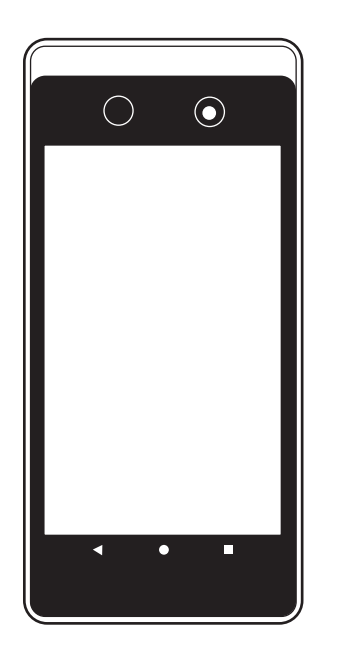

# TIMETEC QF PLUS

Wireless QR Code & Facial Recognition Terminal

Installation Guide

## HARDWARE AND ACCESSORIES

## Product Description

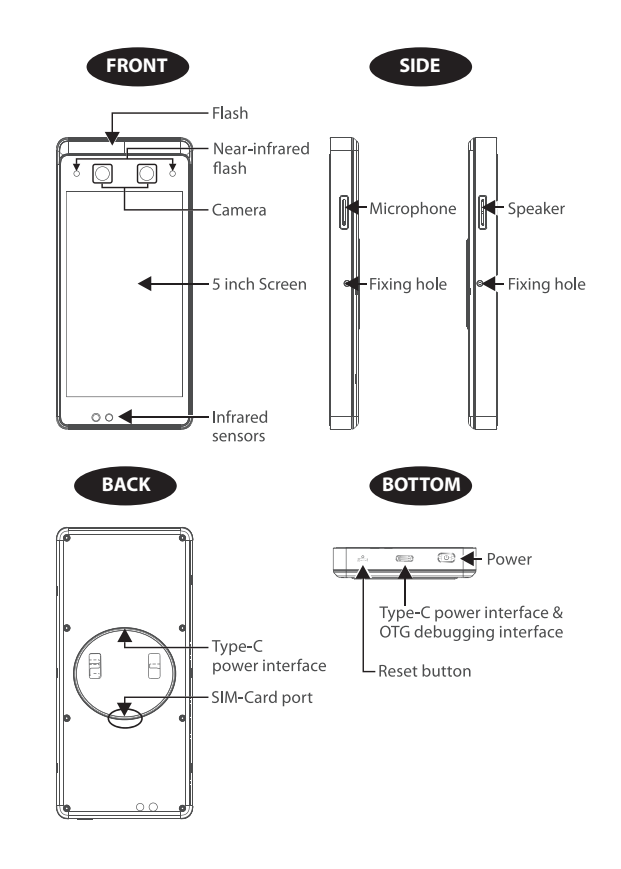

## INSTALLATION ENVIRONMENT

## A. Recommended Location

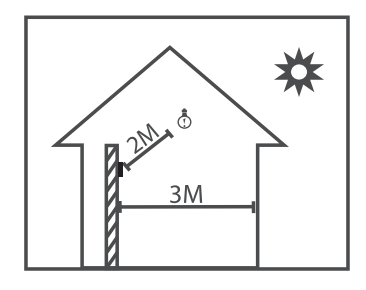

## **B.** Not recommended Locations

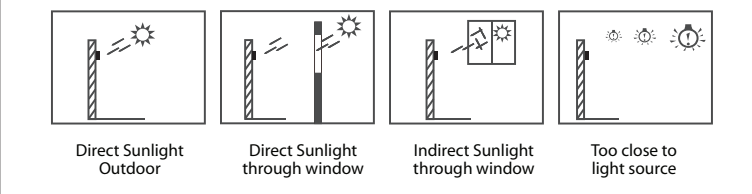

This device is recommended to be installed indoor, at least 3 meters (10 feet) away from the window, and 2 meters (6.5 feet) away from direct lighting. It is not recommended to locate the device outdoor or at places where the light level is strong.

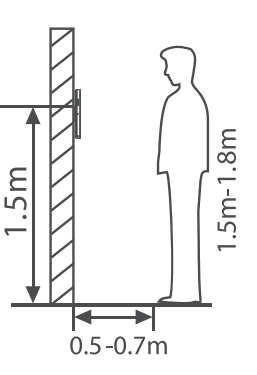

The installation height can be vary determining by users' height. For a group of users with height between 1.4 to 1.8 meter, it is suggested to position this device at least 1.5 meter above the ground level.

To achieve the best scanning result, the user should stand 0.5 meter away from the device.

## POWER UP THE DEVICE

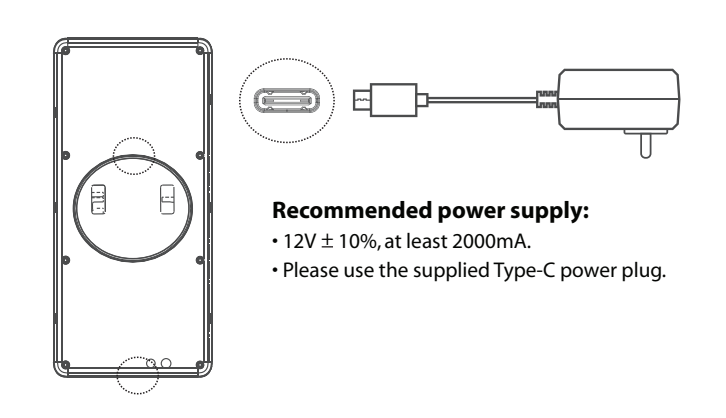

## INSTALLATION INSTRUCTION

QF Plus supports 2 modes of installation: Wall-mounted or Desktop stand. In the case of attendance purposes, you can either choose to mount the device on the wall or utilize a desktop stand. If you are deploying QF+ for access point security enhancement, make sure you mount it on the wall.

## Mount the device on wall

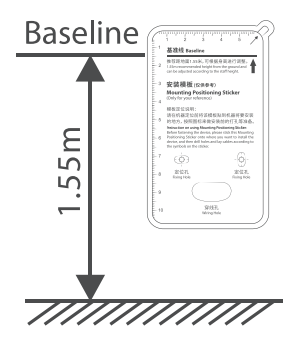

Stick the mounting template on the wall and drill holes according to the size needed.

Install the mounting plate on the wall.

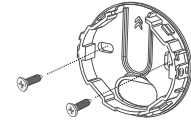

#### Place the device in the mounting plate.

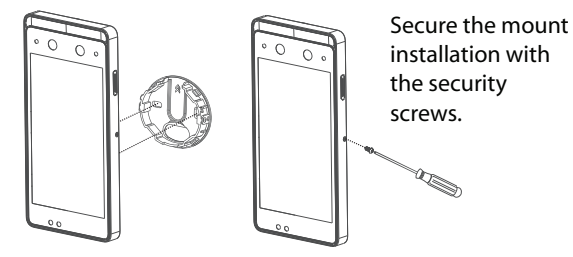

If you prefer to glue the device onto a flat surface without screwing (i.e. a glass wall), you can utilize the double-sided tape to hold firm the mounting plate. Lastly, install the device to the fixed mounting plate.

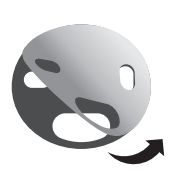

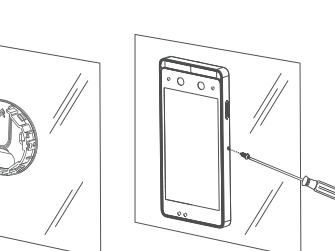

#### Double-sided tape

### Mount on desktop stand

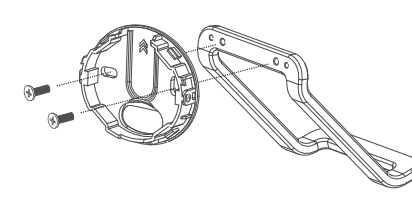

- Install the mounting plate to the desktop stand.
- Arm the screws to secure the mounting plate and the desktop stand.
- Install the device to the mounting plate.
- Tighten the security screws to secure the device on the mounting plate and the desktop stand.

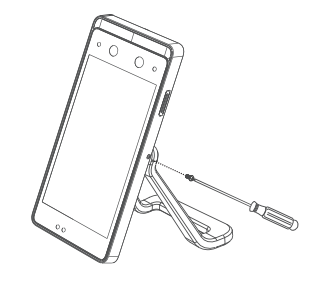

## INSTALLATION WITH DOOR ACCESSORIES

In the case of securing access points, you must install additional TimeTec BLE-2 device. Refer to TimeTec BLE-2 installation guide at

https://www.fingertec.com/customer/download/postsales/IG-BLE2-Door-iTimeTec-E.pdf

## CONNECT TIMETEC QF PLUS TO TIMETEC CLOUD

- 1. Initiate the QF Plus to retrieve its unique mobile ID. You will need to insert the mobile ID into your cloud account to connect with QF Plus. Please ensure the status of the QF Plus remains online when carrying out this step.
- 2. Login to your TimeTec Cloud admin account
  - a. To use in TimeTec TA Go to Device > QF Master > Add > Insert Mobile ID

#### b. To use in TimeTec Access

- Add TimeTec BLE-2 into the system: Go to Access Points > Manage Devices > BLE Devices > Add BLE-2 serial number
- Add QF Plus into the system: Go to Access Points > Manage Devices > QF Master > Add > Insert Mobile ID.
- Combine the operation TimeTec BLE-2 and QF Plus for access point(s)
  Go to Access Points > Manage Access Points > Add access point

#### c. To use in TimeTec VMS

- Add QF Plus into system: Go to Manage IOT > QF Master > Add > Insert Mobile ID
- Add TimeTec BLE-2: Go to Manage IOT > Access Points > Add > Insert TimeTec BLE-2 serial number

#### d. To use in iNeighbour

- Go to IOT > QF Master > Add > Insert Mobile ID
- Add TimeTec BLE-2: Go to Smart Door/Lock/Reader > Add BLE-2 Door Lock > Insert TimeTec BLE-2 serial number

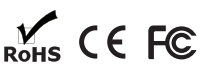